#### 上海商学院实验室安全准入教育系统

使用手册 ( 学生 )

2019年

为了强化师生安全责任意识,丰富师生安全保护知识,防止和减少实验室 安全事故发生,请我校师生登录实验室安全准入教育系统提前了解自行学习。 学校将组织师生进行统一学习测试,成绩合格后才可进入实验室学习。具体课 程学习时间以及考试时间另行通知。

#### 一、如何登录系统

电脑地址: http://sbs.las.chaoxing.com

学习通邀请码:sysaq

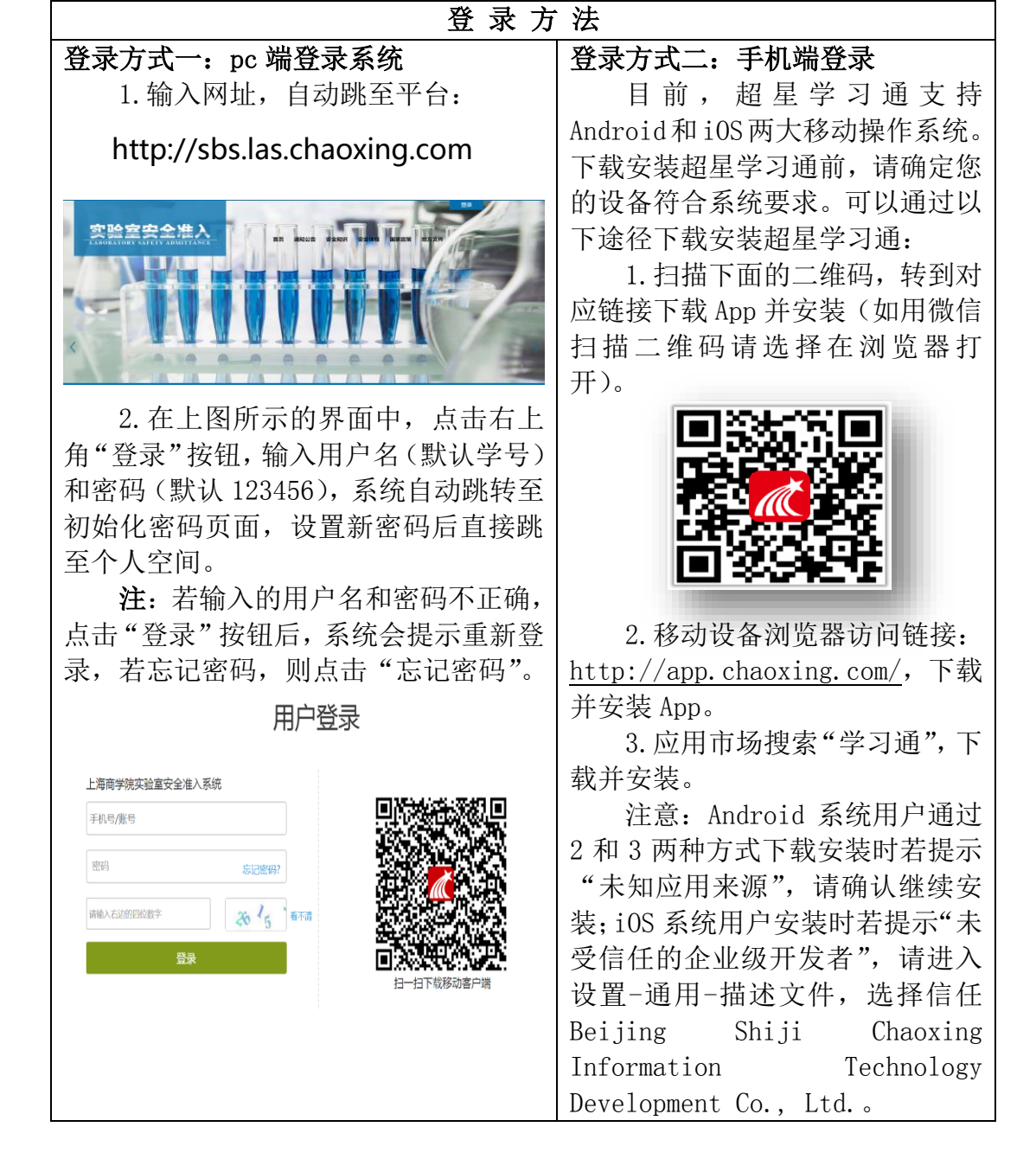

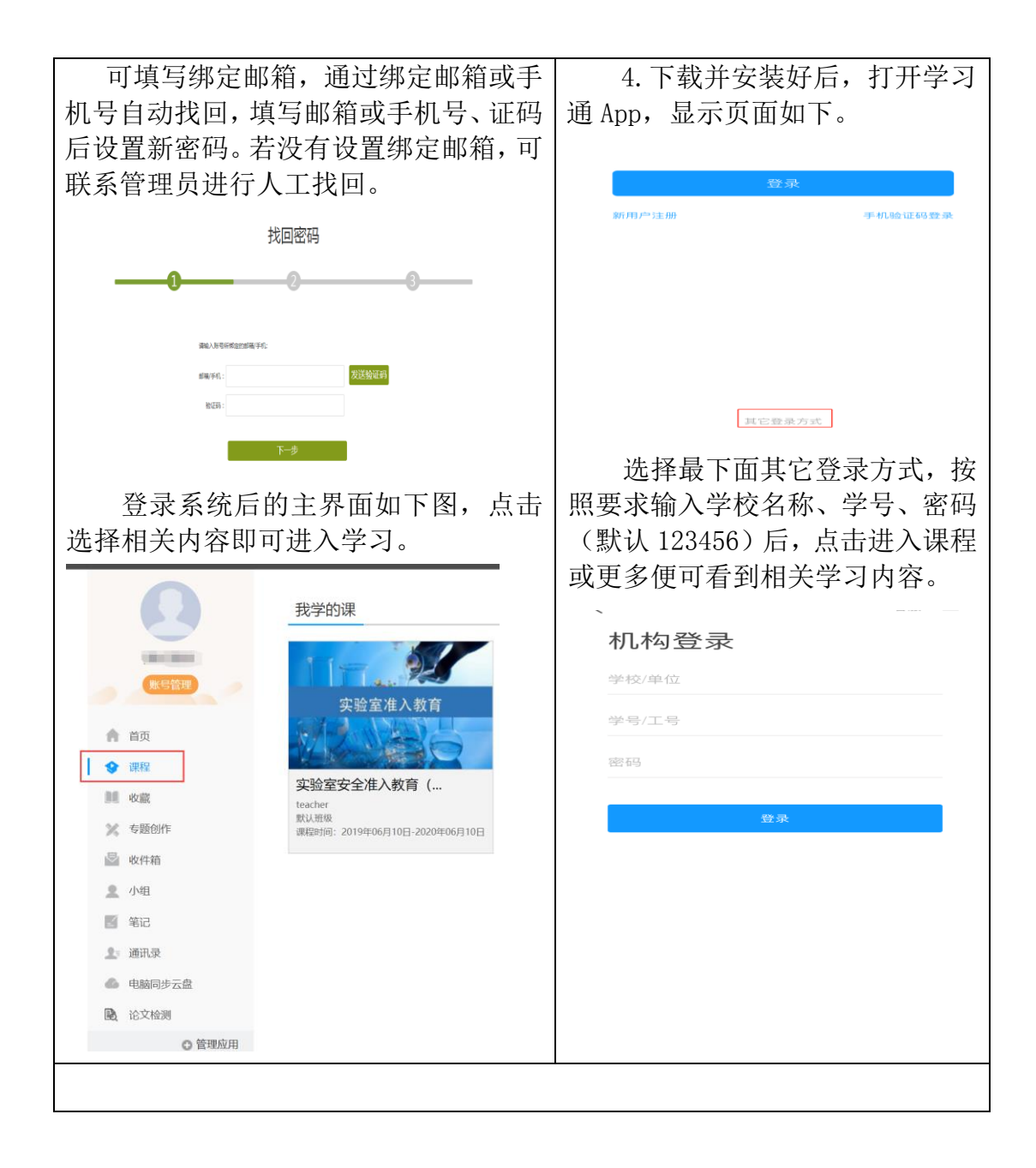

#### 备注:第一次登录可用学号登录,为方便操作,绑定手机号后,下次可直接用手机号登录

| –                                       |                                |                                                 |
|-----------------------------------------|--------------------------------|-------------------------------------------------|
| 我                                       | く 账号管理 く 手机号验证                 | 登录                                              |
| □ 日伟伟 券 ★☆ 初分773 >                      | 头像 🎼 >                         | 13716437245                                     |
| 🔀 待办事项 🔰                                | 姓名 吕伟伟                         |                                                 |
| 📚 课程 💦 🔪                                | 性别 女 > #86 2 断手机号              | 密码 忘记密码<br>———————————————————————————————————— |
| 也                                       | 描述 教务销售部\江苏 > 脸证码 <b>获取检证码</b> | 登录                                              |
| 🗞 小组 > 🗕                                | 邀请码 myh7038 冒湿                 | 彩田白汁菜 干价验证现象                                    |
| 第 第 第 第 第 第 第 第 第 第 第 第 第 第 第 第 第 第 第   | <b>手机号</b> 13716437245 > 完成    | м/н/*/±лп +-очи иском                           |
| 云盘                                      | <b>单位</b> 测试1385新组织架构 >        |                                                 |
|                                         | 学习档案 >                         |                                                 |
| 设置                                      | 戦包 12.62元 >                    | 其他登录方式                                          |
| 电脑端: i.chaoxing.com                     | 101/2012                       |                                                 |
| ☆ ○ ○ ○ ○ ○ ○ ○ ○ ○ ○ ○ ○ ○ ○ ○ ○ ○ ○ ○ | 總出登來                           |                                                 |
|                                         |                                |                                                 |
| 点击个人头像                                  | 绑定手机号                          | 用手机号登录                                          |
|                                         |                                |                                                 |

## 二、如何学习视频

方式一:电脑登录个人学习空间后,点对应的实验室安全课程即可开始学习。

|              | 我学的课                            | ●添加课程 |
|--------------|---------------------------------|-------|
| (Endemony)   |                                 |       |
| 账号管理         |                                 |       |
|              | 头验室進入教育                         |       |
| <b>會</b> 首页  |                                 |       |
| ◆ 課程         | <b>尔哈安准)</b> 教育                 |       |
| 副 收藏         | <del>文</del> 加王/在八级月<br>teacher |       |
| × 专题创作       | IRT认进48                         |       |
| 圖 收件箱        |                                 |       |
| 小组           |                                 |       |
| 圖 笔记         |                                 |       |
| <u>⊥</u> 通讯录 |                                 |       |
| 电脑同步云盘       |                                 |       |
|              |                                 |       |

方式二、手机学习视频:右上角输入学校邀请码:sysaq。在首页直接可以看到 课程视频。

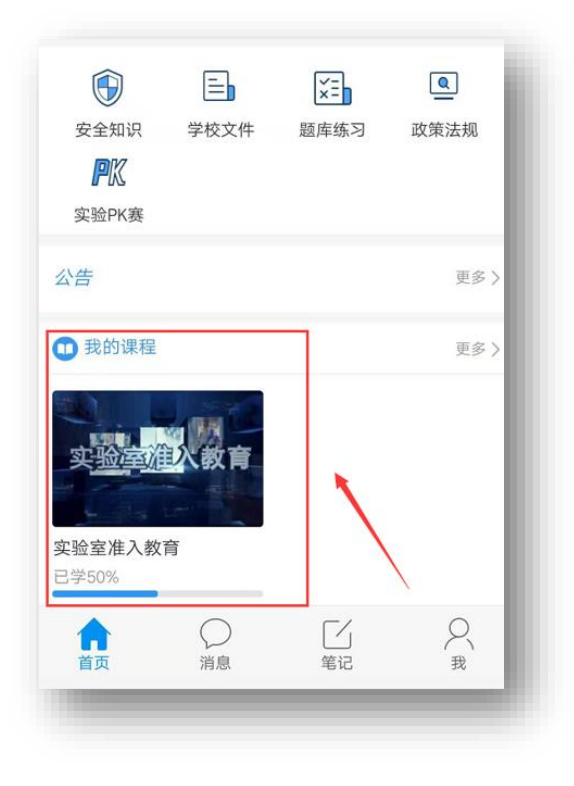

或者在手机"我"——"课程"里进行课程学习。

| 2511 2511 | <sup>09:29</sup><br>我                   | Ø ♥ ♥ ■⊃ | <       | 课程                     |
|-----------|-----------------------------------------|----------|---------|------------------------|
|           | 吕伟伟 🐥 🏫                                 | 积分799 >  | www.eac | Q 搜索<br>金室准入教育<br>cher |
| 5         | 待办事项                                    | >        |         |                        |
| \$        | 课程                                      | >        |         |                        |
| -         | 收藏                                      | >        |         |                        |
| \$        | 小组                                      | >        |         |                        |
|           | 笔记本                                     | >        |         |                        |
| ٠         | 云盘                                      | >        |         |                        |
| 0         | 设置                                      | >        |         |                        |
| いの        | ○ □ □ □ □ □ □ □ □ □ □ □ □ □ □ □ □ □ □ □ | R<br>R   | -       | _                      |

| 12:11:21 | 10:23                | Q 0 % -      |
|----------|----------------------|--------------|
| <        | 实验室准入教育              | 班级           |
| 任务       | 章节                   | 更多           |
| 待完成任     | 务数: 🕕                |              |
| 1 维      | 皆论                   | ^            |
| 1. 🕕 🖁   | 程的定位与目标              | ( <u>+</u> ) |
| 1.2 🔘 🕏  | <sub>实验室安全的重要性</sub> | ( <u>*</u> ) |
| 1.3 🔘 🕏  | <u>实验室安全教育的重要性</u>   | <b>(!)</b>   |
| 1.4 🔘 🖁  | 程的基本结构及内容要求          | <u>(</u>     |
| 2 \$     | <u>民验室安全管理基础</u>     | ^            |
| 2.1 🔘 💈  | <u>影室安全管理概述</u>      | (ع           |
| 2.2 🔿 🕏  | 验室安全管理法规与标准          | ( <u>+</u> ) |
| 2.3 🔿 🖻  | 导验室安全通则及职责           | ( <u>+</u> ) |
| 2.4 ) \$ | 导验安全事故及应急处置          | (⊉)          |

已完成任务数显示绿色,未完成任务数显示为橙色。完成相应的任务点数方可参加考试。

# 三、如何进行自测

方式一:进入课程后,点击导航栏上的"考试"→"自测"。

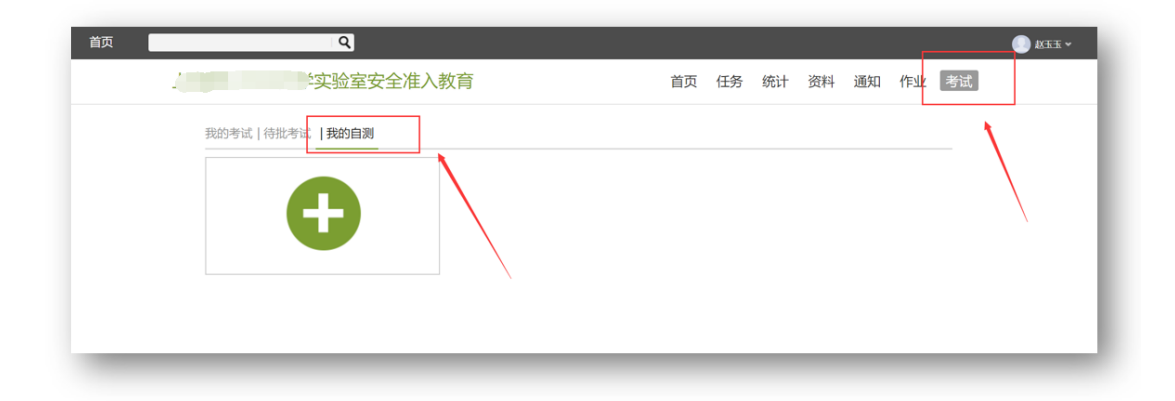

点击+号,设置相应的试卷名称和试卷结构(例如需要抽取的相关题型)

| 设置试卷结构                    |                                               |  | 5 返回 |  |
|---------------------------|-----------------------------------------------|--|------|--|
| 试卷标题:                     | 请输入4-40个字符                                    |  |      |  |
| 305 ≶3r:<br>103 Brt:      | 100 分<br>an 公钟                                |  |      |  |
| 可以更换题型                    |                                               |  |      |  |
| 总分:                       | 题题想说明: 国际输入跟供的运用                              |  |      |  |
| ◎ 从题库选择<br>共 1010 当       | ■ 可以从将京顾库中抽顾                                  |  |      |  |
| <ul> <li>从题库指数</li> </ul> | 日 承述 题                                        |  |      |  |
| 4. <u>4</u> .9            | (34,018):hh< 第二 分→ Miller(14,122)(8):hh 第二 分→ |  |      |  |
| 5. 188                    | 泉循实验室 (共6)湯):抽 麗 分                            |  | -    |  |
| · (14) 建西                 | 1                                             |  |      |  |

完成后保存并发放即可,刷新"我的自测",即可开始自我测试。

| 首页 | ٩                                                                                                    |    |    |    |    |    |    |    |  |
|----|----------------------------------------------------------------------------------------------------|----|----|----|----|----|----|----|--|
|    | 实验室安全准入教育                                                                                              | 首页 | 任务 | 统计 | 资料 | 通知 | 作业 | 考试 |  |
|    | 我的考试   待批考试   <b>我的自測</b><br><b>实验室安全知识自测</b><br>昆酮明: 2019-04-18 11:37 至 2019-04-18 12:37<br>自調状态: 未开始 |    |    |    |    |    |    |    |  |

## 四、如何下载证书

考试结束后,等待老师将成绩统一批改完成,可在课程-统计-进度中下载成绩合格证书:

| 实验室准入教育            |     | 首页 统计 通知 考试 |
|--------------------|-----|-------------|
| 进度统计   章节统计   访问统计 |     |             |
| 考核办法               |     |             |
| 考核内容               | 视频  | 考试          |
| 所占权重               | 40% | 60%         |
| 我的成绩 (40.0)        | 0.0 | 40.0        |
| 下载证书               |     |             |